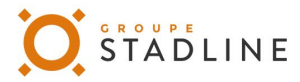

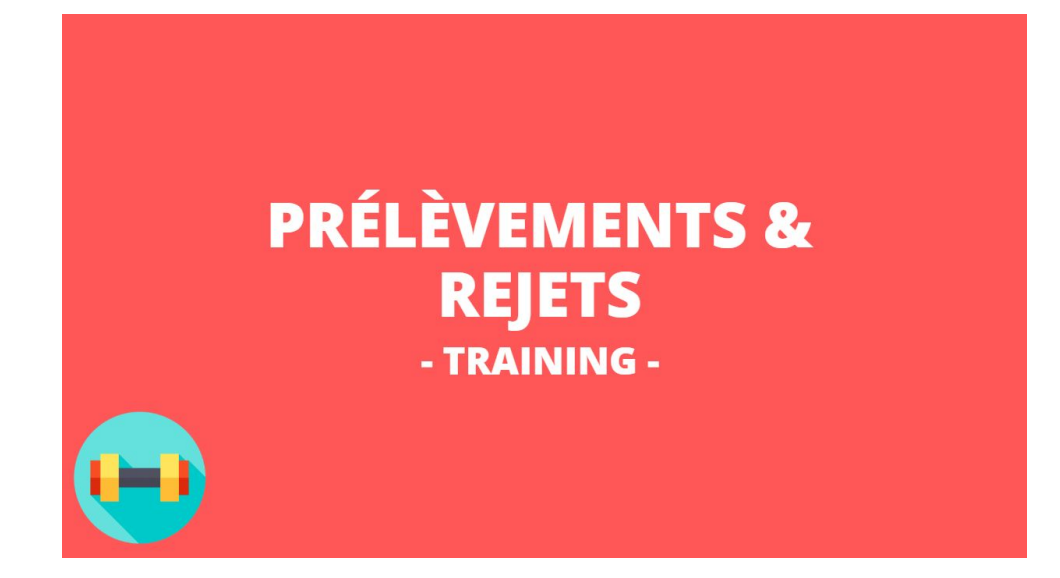

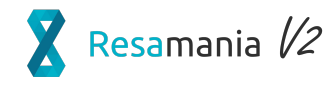

Slim

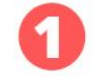

Assurez vous que vous ayez **accès à votre club bac-à-sable** pour réaliser les exercices. Si ce n'est pas le cas, prenez contact avec votre chargé(e) d'implémentation.

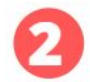

Gardez en tête que tout ce que vous ferez sur votre club bac-à-sable ne sera **pas repris sur votre instance définitive.** 

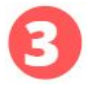

Prenez le temps de signaler à votre chargé(e) d'implémentation que vous avez fait les exercices afin qu'il ou elle puisse **corriger et vous apporter des éléments de compréhension complémentaire.** 

## WARNING - SI VOUS PASSEZ PAR SLIMPAY POUR VOS PRÉLÈVEMENTS

Si vous passez par Slimpay pour vos prélèvements, vous pouvez quand même vous exercer. Voici les différences dont vous vous rendrez compte quand ce sera activé :

- 1) Il faudra corriger les mandats invalides le jour de l'activation. (votre chargé d'implémentation vous aiguillera sur cette étape)
- 2) Le bouton confirmer en banque est remplacé par le bouton "envoyer à Slimpay"
- 3) Les rejets s'importent automatiquement, mais il faudra quand même définir vos scénarios de rejet.

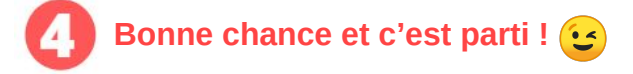

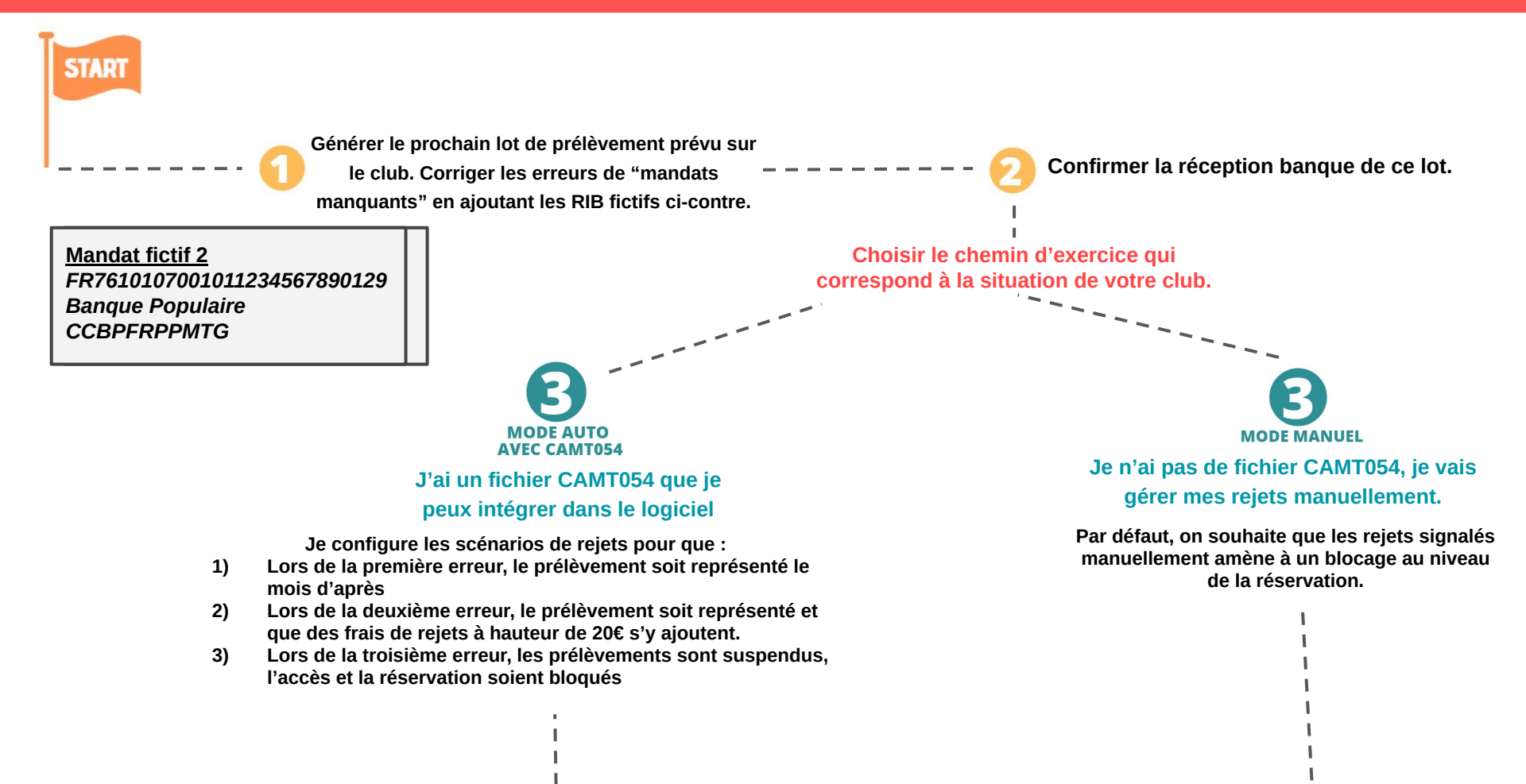

## Résiliation, suspension et décalage d'abonnement

## **RESA' TRAINING**

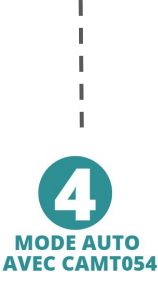

On change d'avis.

Les scénarios seront définis en fonction du code de rejet.

- 1) Pour les oppositions : on bloque directement l'accès et la réservation.
- Pour le reste on représente le prélèvement à la première erreur et on suspend les prélèvements, bloque l'accès et la réservation pour les erreurs suivantes.

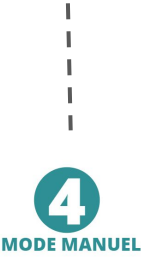

L'un des prélèvements a été rejeté, marquer le comme rejeté. C'est un client que vous connaissez bien donc on décide de ne pas lui bloquer la réservation et de représenter les prélèvements.

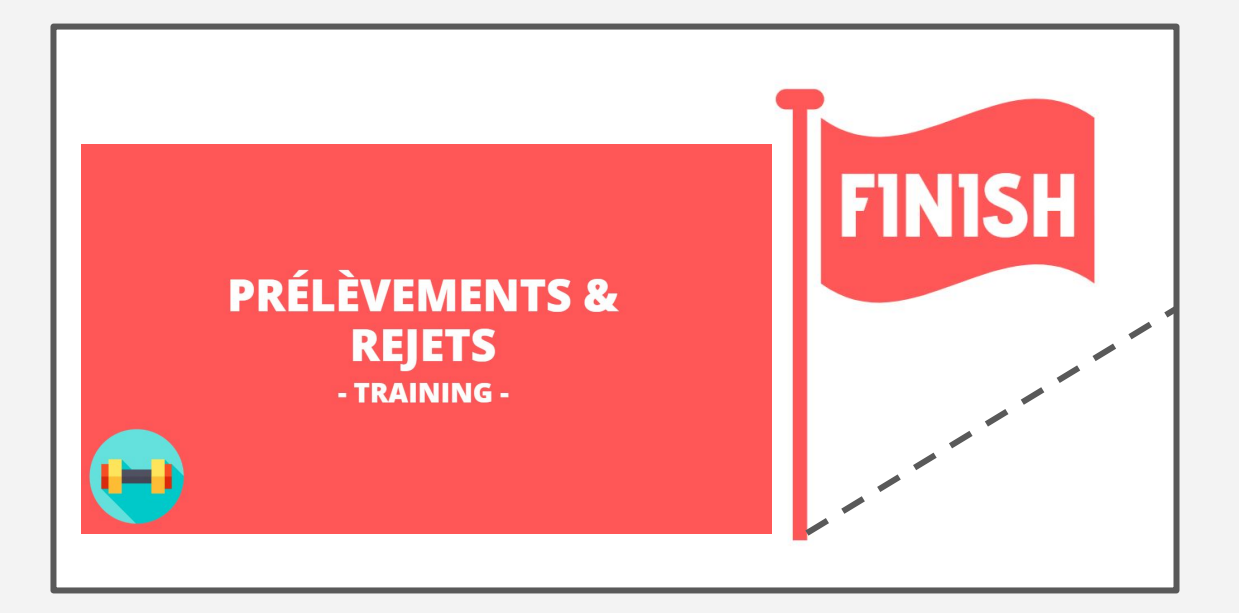

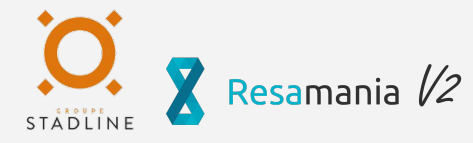